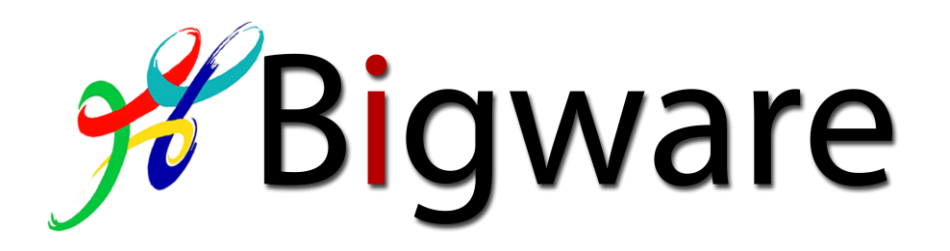

## Installation des Bigware Shops

## Inhaltsverzeichnis

| 1. | Sh                     | opinstallation durch den Fachmann            | 1 |
|----|------------------------|----------------------------------------------|---|
| 2. | Vorwort des Verfassers |                                              | 1 |
|    | 2.1.                   | Hallo liebe Bigware Benutzer                 | 1 |
|    | 2.2.                   | Hinweise zum "Open Source" Gedanken:         | 1 |
|    | 2.3.                   | Kostenloser Support, Updates und unser Forum | 2 |
|    | 2.4.                   | Vorwort des Handbuch-Erstellers              | 2 |
| 3. | Vo                     | raussetzungen                                | 2 |
| 4. | Vorbereitungen         |                                              | 3 |
| 5. | Ins                    | stallation                                   | 3 |
| 6. | Le                     | tzte Schritte                                | 9 |
|    |                        |                                              |   |

## 1. Shopinstallation durch den Fachmann

Selbstverständlich können Sie uns für eine Installation des Shops beauftragen. Kontaktieren Sie uns einfach unter folgender Telefonnummer: Tel.: 04171/76 88 59 00 (Für Anfragen u. Aufträge - kein Hotline für die Freeware).

Übrigens: Sie können auch Erweiterungen für den Bigware Shop von uns programmieren oder ein individuelles Design erstellen lassen. Zusätzlich zum kostenlosen Programm können Sie von uns weitere Module oder Templates (Designs) käuflich erwerben. Schauen Sie ruhig rein unter <u>http://www.bigware.de</u>

## 2. Vorwort des Verfassers

## 2.1. Hallo liebe Bigware Benutzer,

Wir freuen uns, dass Sie sich für die neueste Version Bigware 2.2 entschieden haben. Sie erhalten damit ein sehr professionelles Shop System. Dieses Shopsystem wurde seit vielen Jahren von Bigware entwickelt.

## 2.2. Hinweise zum "Open Source" Gedanken:

Lassen Sie mich ein paar wichtige Worte zu der Lizenz und den "Open Source" Gedanken des Bigware Shop sagen. Diese Software ist freie Software (siehe GNU/GPL). Ich möchte, gemeinsam mit Ihnen, eine starke Community aufbauen, die den Fortbestand des Projektes garantiert und somit natürlich auch die Weiterentwicklung. Dies ist z.B. auch dadurch gewährleistet, dass Sie sich beteiligen. Eine Empfehlung auf anderen Seiten oder die Beantwortung von Fragen im Forum, wenn Sie sich etwas besser auskennen, hilft manchmal schon Wunder. Ebenso ist es sehr

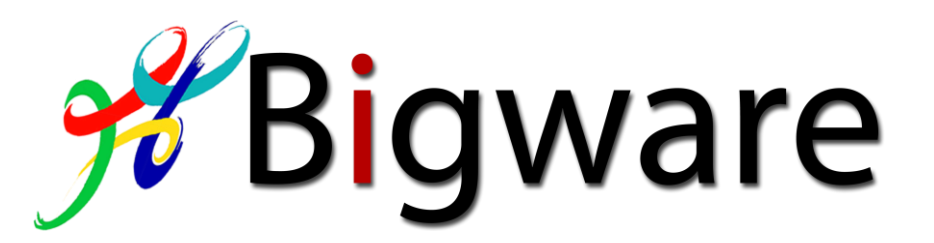

hilfreich, wenn Sie das Copyright nicht entfernen. Ein Hinweis zum Softwareentwickler stört niemanden, vielmehr ist es wichtig, dass Ihr Konzept und die Artikelauswahl stimmen. Das ist es, was Ihre Kunden wünschen. Leider ist der "Open Source" Gedanke in den letzten Jahren durch einige Anbieter in ein falsches Licht gerückt worden. "Open Source" bedeutet, dass eine Gemeinschaft ein Projekt gemeinsam voran bringt und dadurch alle davon kostenlos profitieren lassen. Es gibt aber leider immer noch Anbieter, die "Open Source" darüber schreiben, aber in Wirklichkeit den Zugang zu der Software indirekt verwehren (z.B. durch eine Jahresgebühr für ein "Pro Forum", in dem man auch den Download vornimmt). Dies wird mit dem Bigware Shop nicht passieren. Beim Bigware Shop ist alles Pro! Mit kostenpflichtigen Shops wollen wir uns nicht vergleichen lassen. Damit will ich nicht sagen, dass Entwickler oder Initiatoren um ein "Open Source" Projekt herum nicht auch Geld verdienen dürfen. Dies ist sogar notwendig um eine "Open Source" Software am Leben zu erhalten. Auch der Bigware Shop wird zukünftig "Pro Module" erhalten. Diese werden allerdings eigenständig arbeiten können (Wie z.B. ein Faktura Programm) und stellen einen erweiterten Service da. Nein, was ich ablehne ist, dass aus "Open Source" eine Geschäftsphilosophie gemacht wird. Entweder ganz oder gar nicht (Bezogen auf das Projekt selber). Wenn nicht, dann bitte auch nicht "Open Source" darüber schreiben. Mehr Informationen zu der Lizenz erhalten Sie hier:

http://www.bigware.de/04\_22\_2009-05\_07/gnu-general-public-license

2.3. Kostenloser Support, Updates und unser Forum Wenn Sie mal nicht weiter wissen, gehen Sie auf unsere Webseite und besuchen unser Forum auf

http://www.bigware.de/forum

Dort wird Ihnen geholfen.

Bitte vermeiden Sie jedoch Hilfeanfragen per E-Mail zu senden. Eine Antwort auf Ihre Fragen wird im Forum auch anderen helfen und kann diskutiert werden. Sie erreichen das Forum auch über die Shop Administration. Über den Link <u>http://www.bigware.de/downloads</u> finden Sie auch die neuesten Updates zum Shop.

### 2.4. Vorwort des Handbuch-Erstellers

Dieses Handbuch wird immer wieder aktualisiert und ausgebessert. Jedoch kann es trotz allem, nicht alle Eventualitäten berücksichtigen. Noch weniger ist es als ultimativ vollständiges Werk anzusehen. Im Zuge der Entwicklungsarbeiten am Shop, kann es immer wieder zu zeitlichen Verzögerungen seitens der Korrektur dieses Handbuches, kommen. Sollten Probleme, Wünsche, Kritik und/oder Verbesserungsvorschläge auftauchen, so wenden Sie sich bitte an unser Forum <u>http://www.bigware.de/forum</u>. Wir werden versuchen alles, soweit möglich, zu berücksichtigen.

## 3. Voraussetzungen

Web Space mit Minimum 50 MB (Bitte bedenken Sie, dass ein stetiger Datenzuwachs bei Benutzung des Shops entsteht). Entsprechend Ihrer Zukunftsplanung sollten Sie hier eine zukunftssichere Größe wählen. Auch spielen hier die Artikelbilder eine enorme Wichtigkeit.

Ausreichend Web Traffic. Jedes Aufrufen des Shops durch einen Nutzer verbraucht Traffic.

Apache Webserver 2.0 oder höher.

Eine MySQL Datenbank ab Version 4.0 aufwärts. Um bestimmte Funktionen zu testen und evtl. Updates durchzuprüfen vor der echten Durchführung empfiehlt es sich, eine zweite MySQL Datenbank zu haben.

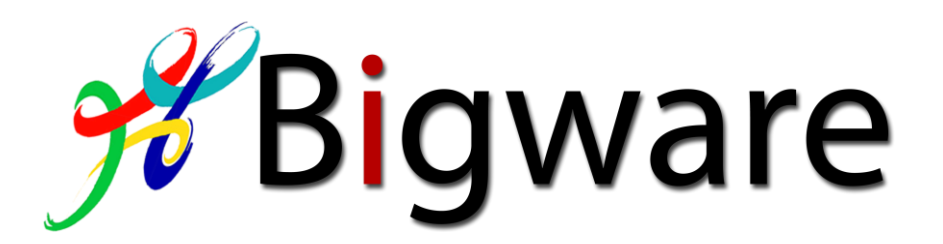

PHP ab Version 5.0 oder höher. Für ältere PHP Versionen können wir ein einwandfreies Funktionieren nicht garantieren.

Kenntnisse in den Scriptsprachen PHP und HTML, um das optische Auftreten des Shops Individuell anpassen zu können.

# IllBitte Beachten!!! Alle Versionsangaben sind als Minimale Konfiguration zu verstehen.

Falls Sie den Shop über SSL laufen lassen wollen oder diese Funktion nutzen wollen, so benötigen Sie desweiteren eine SSL Lizenz die Sie ebenfalls in vielen Webhosting Paketen erhalten.

## 4. Vorbereitungen

- 4.1. Download des aktuellsten Bigware Shop Paketes. <u>http://www.bigware.de/downloads</u>.
- 4.2. Einrichtung einer MySQL Datenbank. Dies wird meist über einen speziellen Zugang von Seiten des Webhosting Providers ermöglicht. Bitte hierfür Datenbankname, Benutzername und dessen Passworts erfragen und bereit halten. Falls durch den Provider angegeben, noch den entsprechenden Servernamen bzw. dessen IP-Adresse.
- 4.3. FTP Zugangsdaten für Ihren Web Space (FTP-Adresse, FTP-Benutzer, FTP-Passwort).
- 4.4. Das Shop Paket "Bigware\_Shop\_2\_2\_1.zip" auf Ihrem lokalen Rechner entpacken. Dafür brauchen Sie ein Komprimierungsprogramm wie zum Beispiel WinZip oder WinRAR.
- 4.5. Den Inhalt des nun zur Verfügung stehenden Ordners "Bigware\_Shop\_2\_2\_x" auf Ihren FTP Bereich auf dem Webserver hochladen. **!!!Achtung: Nur den Inhalt!!!** Sollten Sie hierbei einen Unterordner verwenden wollen, so müssen Sie den Inhalt in den jeweiligen Unterordner hochladen. Bei der Installation werden nämlich entsprechende Werte in die jeweiligen Konfigurationsdateien eingetragen.
- 4.6. Folgende Ordner und Dateien benötigen vor der Installation die Rechteangabe 777:
  - configmain/load\_this/load\_bigware\_15.php
  - configmain/session
  - load\_this/load\_this\_bigware\_15.php
  - picture
  - picture/galerie
  - picture/alle
  - lang\_this/de/mainpage.php
  - lang\_this/en/mainpage.php
  - session

Dies ist notwendig für die Installation, um entsprechende Angaben einzutragen. Auch werden hier Ordner für das spätere Hochladen von Bildern berücksichtigt.

## 5. Installation

Soweit die Vorbereitungen. Nun kümmern wir uns um die Installation des Shops. Sie werden bei der Installation durch einen sehr guten Assistenten geführt, jedoch auch hier kann man das ein oder andere verwechseln und falsch machen. Deswegen erlauben Sie uns hier das gesamte Installationsverfahren aufzuzeigen und zu kommentieren. Unter folgender Adresse finden wir nun den Start der Installation (normalerweise reicht die Eingabe Ihrer Domain aus. Das Programm erkennt den Setup Ordner von sich aus, sofern es sich um die Erstinstallation handelt.):

http://<lhreDomain>/setup/

(Bitte den Eintrag <lhreDomain> mit der echten WWW-Adresse überschreiben)

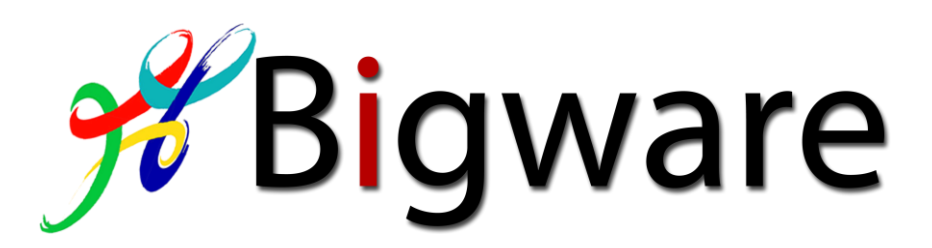

Hier begegnen Sie dem Assistenten zum ersten Mal.

## Abbildung 1: Erst einmal die GNU. Bitte hier das untere Feld mit Haken versehen zur Bestätigung.

| Installatio         | n - Bigware Shop 2.2                                                                                                    |
|---------------------|----------------------------------------------------------------------------------------------------|
| Bitte sti<br>agreem | mmen Sie vor der Installation der Lizenz zu! / Please confirm first to the license<br>ent!<br>Lizenzvereinbarung / License Agreement                                                                                                    |
| 8                   | GNU General Public License<br>Deutsche Übersetzung der Version 2, Juni 1991<br>Copyright © 1989, 1991 Free Software Foundation, Inc.<br>51 Franklin St, Fifth Floor, Boston, MA 02110, USA<br>Es ist jedermann gestattet, diese Lizenzurkunde zu vervielfältigen und<br>unveränderte Kopien zu verbreiten; Änderungen sind jedoch nicht erlaubt.<br>Diese Übersetzung ist kein rechtskräftiger Ersatz für die englischsprachige<br>Originalversion!<br>Vorwort<br>Die meisten Softwarelizenzen sind daraufhin entworfen worden, Ihnen die Freiheit<br>zu nehmen, die Software weiterzugeben und zu verändern. Im Gegensatz dazu soll<br>Ja, ich akzeptiere die Lizensbestimmungen<br>Yes I agree to the license agreement<br>bestätigen |

Abbildung 2: Noch können Sie alles sein lassen. Sollten Sie fortfahren wollen, klicken Sie bitte auf </br/>Weiter>.

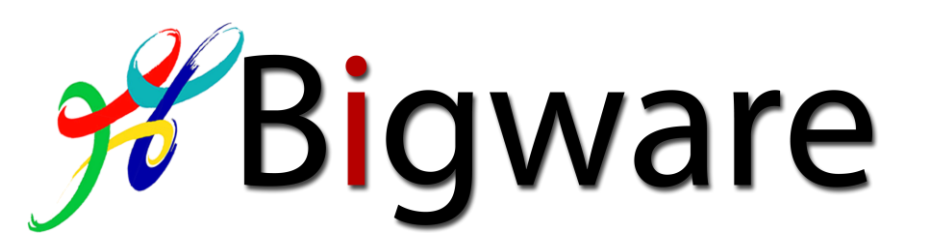

| Installation - Bigware Shop 2.2         | Bigware Shop 2.1                  |
|-----------------------------------------|-----------------------------------|
| Wenn Sie bereit sind, dann beginnen Sie | e nun die Installation des Shops. |
| When you're ready then please start     | t the installation of the shop.   |
| beenden                                 | weiter                            |

Abbildung 3: Nun sind Ihre MySQL Daten gefragt. Hier einmal mit Beispieldaten.

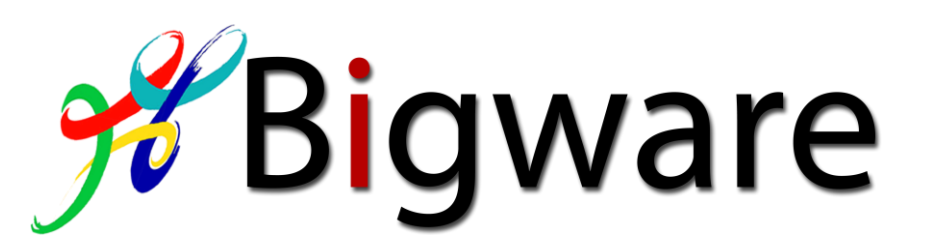

|                  | Database import / Date                                   | nbankimport                                                |
|------------------|----------------------------------------------------------|------------------------------------------------------------|
| Ple<br>Trag      | ease enter the database so<br>gen Sie bitte die Datenban | erver information:<br>kinformationen ein:                  |
| Database Server: |                                                          | 0                                                          |
| Datenbank Server | Hostname or IP-address of<br>Hostname oder IP-Adresse    | the database server<br>des Datenbankservers/ der Datenbank |
| Username:        |                                                          | 0                                                          |
| Benutzername     | Database username<br>Datenbank Benutzername              |                                                            |
| Password:        |                                                          | 0                                                          |
| Bacquert         | Database password                                        |                                                            |
| Passwort         |                                                          |                                                            |
| Database Name:   |                                                          | (?)                                                        |

Die Felder wie folgt:

- 1. Datenbankserver. Dies kann die IP-Adresse sein als auch ein Servername. Sollten Sie auf einem "Root-Server" sein reicht hier <localhost> als Angabe.
- 2. Benutzername für die Datenbank.
- 3. Das Passwort des Benutzers.
- 4. Den Datenbanknamen.

Wenn Sie alles eingetragen haben, geht es weiter mit klicken auf <Weiter>

Abbildung 4: Hier nun der Erfolg, sollten Sie bei der Angabe der MySQL Daten korrekt vorgegangen sein. Mit klicken auf <Weiter> wird nun die Datenbank gefüllt. Dies kann ein wenig dauern.

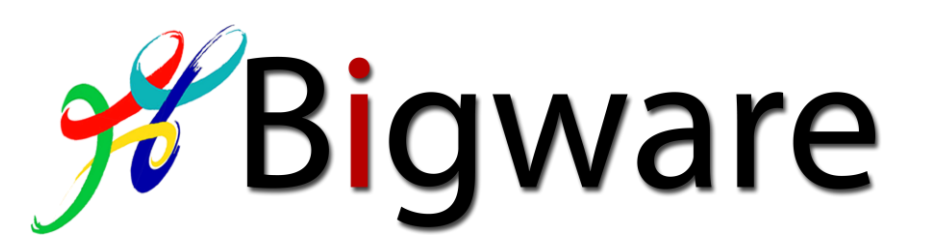

| Ins | tallation - Bigware Shop 2.2                                                                                                    | rare Shop 2 |
|-----|----------------------------------------------------------------------------------------------------|-------------|
|     | Database import / Datenbankimport                                                                                                    |             |
|     | A test connection made to the database was <b>successful.</b><br>Eine Testverbindung zur Datenbank <b>war erfolgreich</b>                                                                                 |             |
|     | Please continue the installation process to execute the database import procedure.<br>Bitte setzen Sie den Installationsprozess fort, um das Datenbankimportverfahren<br>durchzuführen.                   |             |
|     | It is important to not interrupted this process, otherwise the database may end up corrupt.<br>Es ist wichtig, dass dieser Vorgang nicht unterbrochen wird, damit die Datenbank korrekt<br>angelegt wird. |             |
|     | The file to import must be located and named at:<br>Die Datei des Importes wird hier angezeigt und lokalisiert:                                                                                           |             |
|     | /var/www/vhosts/911tuertaschen.de/httpdocs/setup/bigware.sql                                                                                                    |             |
|     | beenden weiter                                                                                                    |             |
|     |                                                                                                    | ]           |

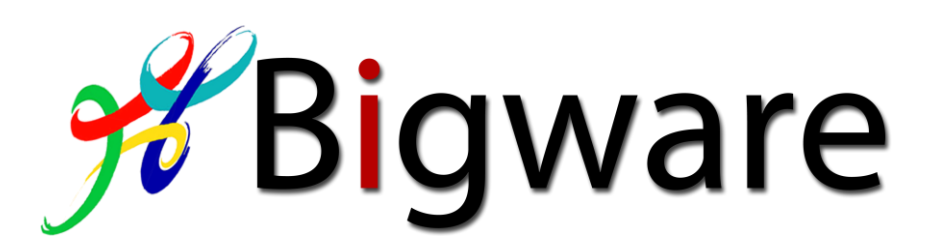

### Abbildung 5: Fein wenn der Datenimport nun erfolgreich von statten ging. Nun sind wir schon fast fertig.

Abbildung 6: Konfiguration erfolgreich beendet. Nun werden Ihnen die beiden wichtigen Links als Buttons angeboten. Bitte beachten Sie jedoch die letzten Schritte!

| Installation - Bigware Shop 2.2                                       |
|-----------------------------------------------------------------------|
| Konfiguration                                                         |
| The configuration was successfull! Die Konfiguration war erfolgreich! |
| Katalog         Administration                                        |
|                                                                       |
|                                                                       |

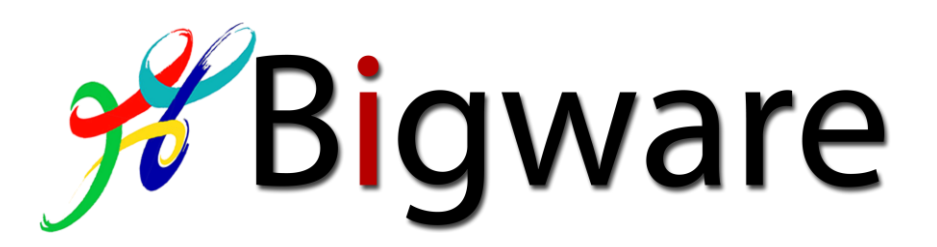

## 6. Letzte Schritte

Clicken Sie bitte auf den Button <Administration>, um so zur Einlogg Maske Ihrer Shopadministration zu gelangen.

#### Abbildung 7:

| <ul> <li>Das neue Sicherheitsupdate erfordert einen neuen Passwortschutz per htac</li> <li>Bitte geben Sie Ihr bestehendes Passwort ein! Wenn der Shop neu ist, fin</li> <li>Das Email Feld ist leer. Bitte geben Sie die bestehenden Daten ein! Keine I</li> </ul> | cess, der nun angelegt wird.<br>den Sie das Passwort in dem Benutzerhandbuch<br><b>Veuen!</b>   |                  |
|----------------------------------------------------------------------------------------------------|-------------------------------------------------------------------------------------------------|------------------|
|                                                                                                    | Login zur Administration Start ' Bigware Forum ' Bigware Downloads (Update verfügbar!)          | Bigware Shop 2.1 |
|                                                                                                    | E-Mail<br>Addresse:<br>Passvort:<br>Passort<br>wiederholen<br>Destätigen<br>Passwort vergessen? |                  |
|                                                                                                    |                                                                                                 |                  |

Nun können Sie sich an Ihrem neuen Shop erfreuen. Zum Administrationsbereich gelangen Sie wie folgt:

### http://<lhreDomaine>/configmain/

Benutzer: admin@localhost Passwort: admin

Sobald Sie sich erfolgreich in Ihrem Shop zum 1. Mal eingeloggt haben, müssen Sie noch die nachfolgenden Schritte durchführen:

Folgende Dateien von den Rechten auf 644 zurück setzen:

- configmain/load\_this/load\_bigware\_15.php
- load\_this/load\_this\_bigware\_15.php

Dies ist notwendig um keine Sicherheitslöcher nach der Installation zu hinterlassen. Bei manchen Servern wird später in der Shopadministration eine Warnung ausgegeben, dass diese Rechte nicht korrekt seien. Setzen Sie in diesem Falle die Rechte auf 444.

Es kann auch vorkommen, dass der Ordner "configmain" zunächst die Ausführungsrechte auf 777 gesetzt haben muss (siehe Warnmeldung im Beispiel auf Abbildung 7). Ändern Sie diese Rechte dann auf 777. <u>Sobald Sie das endgültige Passwort gesetzt haben setzen Sie die Rechte unbedingt</u> wieder auf 755 zurück!

Desweiteren ist dringend notwendig den Ordner "setup" zu löschen.